#### Кыргызская Республика

# ДЕПАРТАМЕНТ ВОДНОГО ХОЗЯЙСТВА И МЕЛИОРАЦИИ Проект «УПРАВЛЕНИЕ НАЦИОНАЛЬНЫМИ ВОДНЫМИ РЕСУРСАМИ» – Фаза I NWRMP/CS/IC/C.2/12

### Руководство по использованию общей папки в сети VPN ДВХиМ

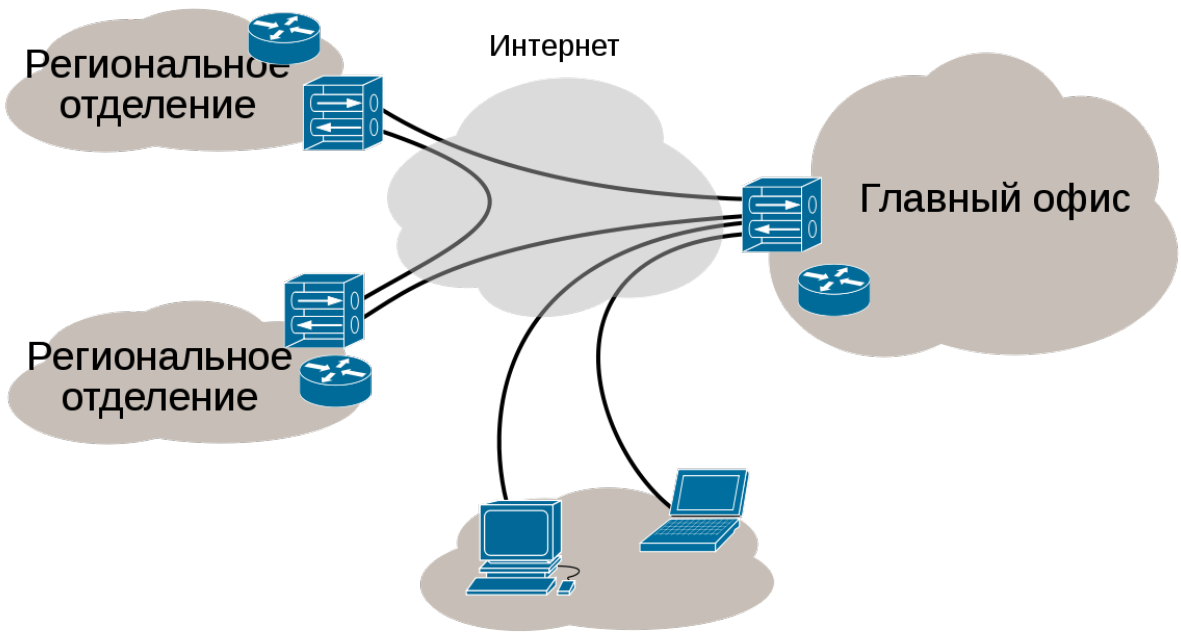

Другие удалённые пользователи

Предоставлен в:

## ДЕПАРТАМЕНТ ВОДНОГО ХОЗЯЙСТВА И МЕЛИОРАЦИИ

Подготовлен

Специалистом по LAN/IT

Октябрь 2017 г.

Проверка связи с сервером VPN. Нажимайте сочетание клавиш **WINDOWS** и букву **R** не отпуская клавишу **WINDOWS**.

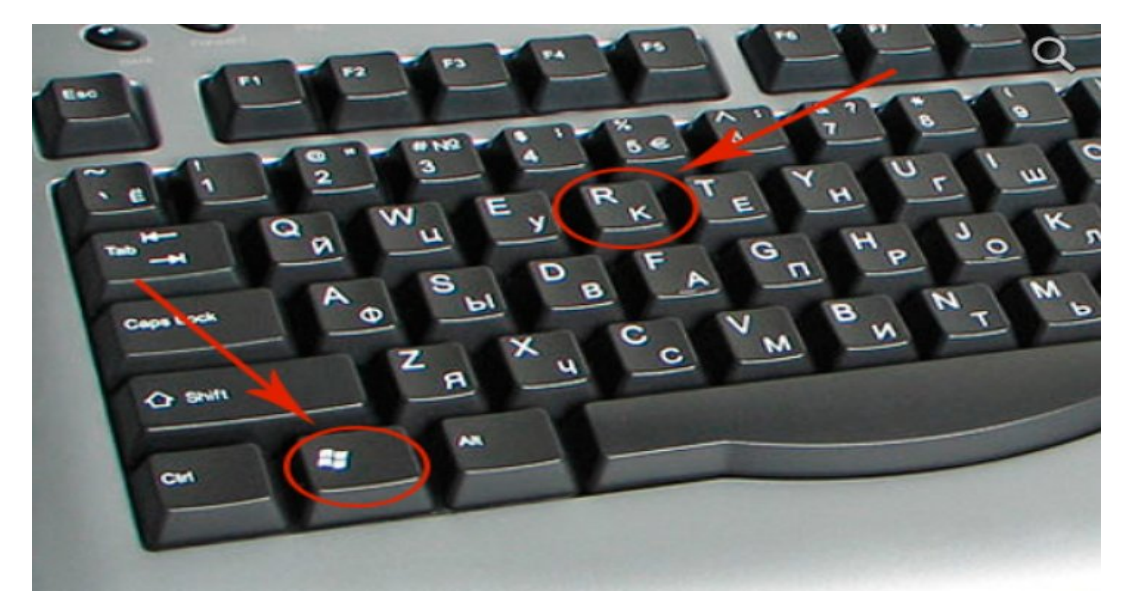

Выйдет окошко команды Выполнить, набираем команду CMD и клавиша enter нажать

| 📼 Выполнить      | x                                                                                                    |
|------------------|----------------------------------------------------------------------------------------------------|
| <u>О</u> ткрыть: | Введите имя программы, папки, документа или ресурса<br>Интернета, которые требуется открыть.<br>cmd 🗲 🗸 🗸 |
|                  |                                                                                                    |
|                  | ОК Отмена Об <u>з</u> ор                                                                                  |

Набираем команду **PING**: <u>ping 10.0.0.1</u> и ентер, пробел после команды PING.

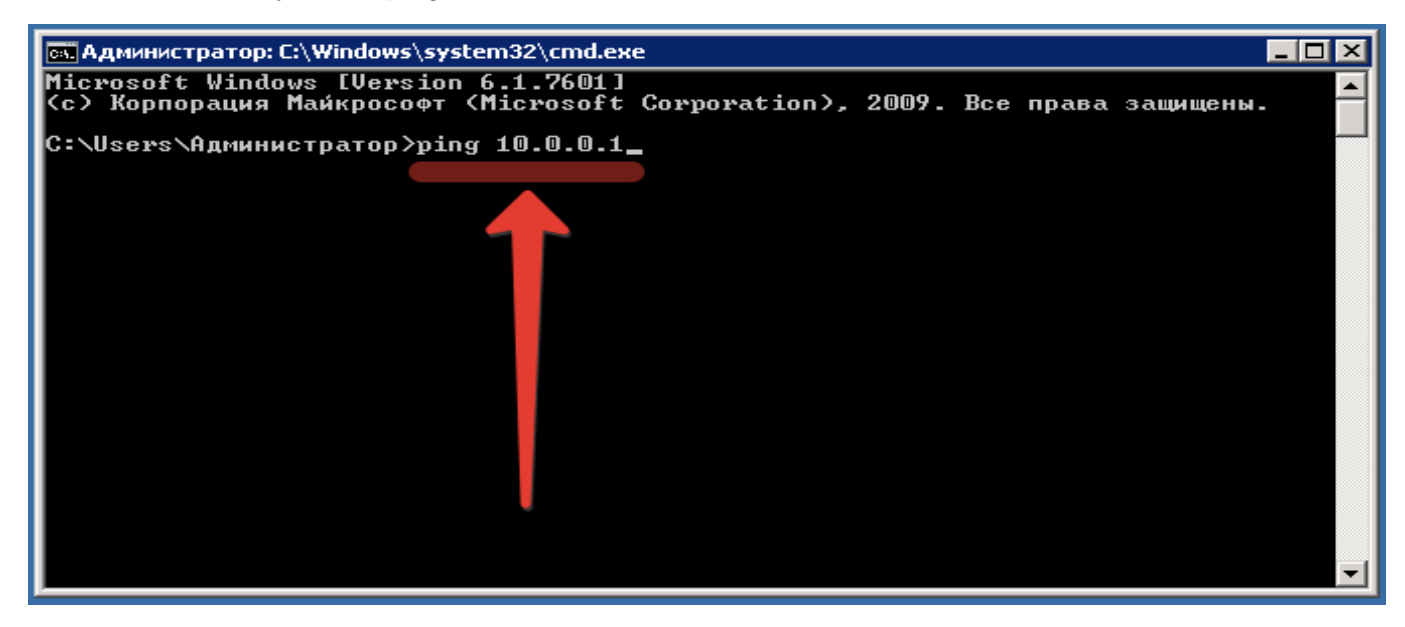

Если все верно, то получим результат на скрине.

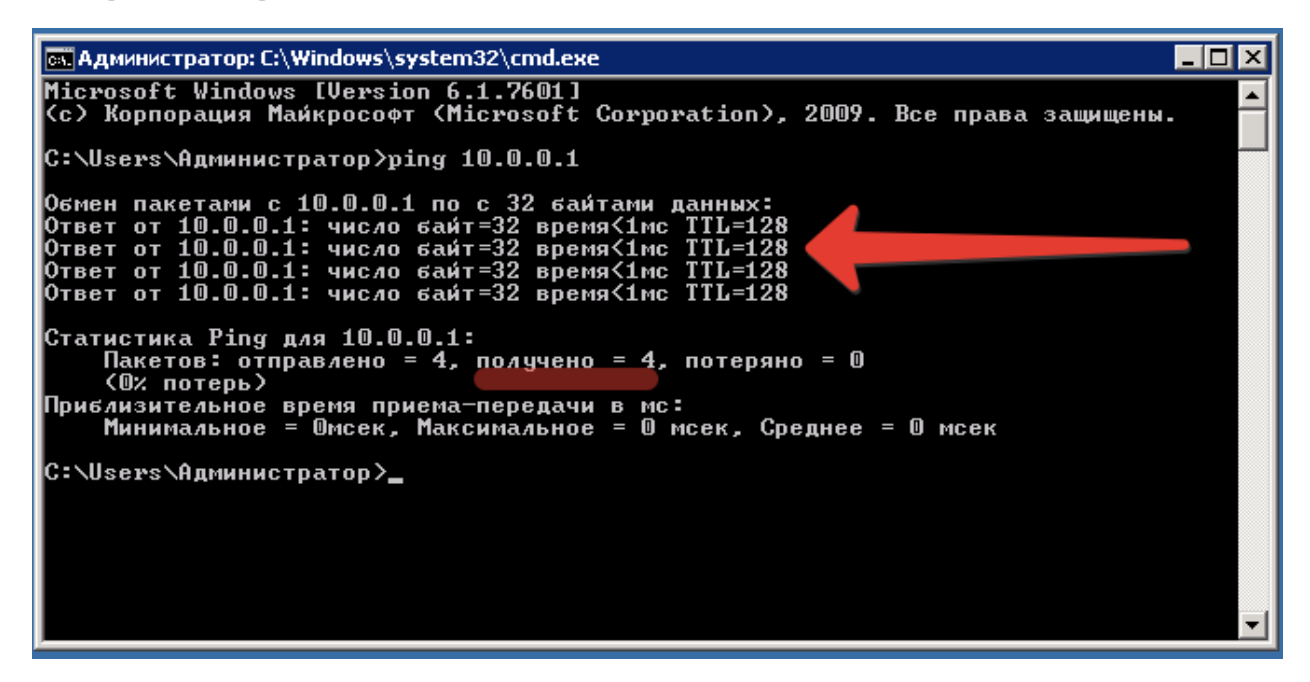

Если получим такой ответ от команды Пинг, следующее содержание на скрине, то проверяем Модем (включен или выключен), соединительные провода от модема до компьютера и линию от городского телефона.

| C:\WINDOWS\system32\cmd.exe                                                                                                    | - | × |
|----------------------------------------------------------------------------------------------------|---|---|
| Microsoft Windows [Version 10.0.14393]<br>(с) Корпорация Майкрософт (Microsoft Corporation), 2016. Все права защищены.                                                                                                    |   | ^ |
| C:\Users\User>ping 10.0.0.1                                                                                                    |   |   |
| Обмен пакетами с 10.0.0.1 по с 32 байтами данных:<br>Превышен интервал ожидания для запроса.<br>Превышен интервал ожидания для запроса.<br>Превышен интервал ожидания для запроса.<br>Превышен интервал ожидания для запроса. |   |   |
| Статистика Ping для 10.0.0.1:<br>Пакетов: отправлено = 4, получено = 0, потеряно = 4<br>(100% потерь)                                                                                                    |   |   |
| C:\Users\User>                                                                                                    |   |   |
|                                                                                                    |   |   |
|                                                                                                    |   |   |
|                                                                                                    |   |   |
|                                                                                                    |   |   |
|                                                                                                    |   |   |
|                                                                                                    |   |   |
|                                                                                                    |   | ~ |

Нажмите правой кнопкой мыши на значок Компьютер и выберите пункт контекстного меню Подключить сетевой диск.

Отдел реализации проекта «УНВР Ф-1» - Команда ИСВ

|       | 1 |                         |
|-------|---|-------------------------|
| 100   |   | Открыть                 |
| Компь | 0 | Управление              |
|       |   | Подключить сетевой диск |
|       | _ | Отключить сетевой диск  |
|       |   | Создать ярлык           |
|       |   | Удалить                 |
|       |   | Переименовать           |
|       |   | Свойства                |

В открывшемся окне нужно будет указать букву сетевого диска для подключения и полный путь к сетевой папке.

| MF3                           |
|-------------------------------|
| Департамент Водного Хозяйства |
| Талас                         |
| Нарын                         |
| Ош                            |
| Джалал-Абад                   |
| Ыссык-Куль                    |
| Чуй                           |
| Баткен                        |
|                               |
| Подключить сетевой диск       |
| 🌍 🍕 Подключить сетевой диск   |

| $\bigcirc$ | 😪 Подклю                                                                        | очить сетевой диск                                                     |  |  |  |  |  |
|------------|---------------------------------------------------------------------------------|------------------------------------------------------------------------|--|--|--|--|--|
|            | Выберите сетевую папку, к которой необходимо подключиться.                      |                                                                        |  |  |  |  |  |
|            | Укажите букву диска для подключения и папку, к которой необходимо подключиться: |                                                                        |  |  |  |  |  |
|            | Д <u>и</u> ск:                                                                  | Y:                                                                     |  |  |  |  |  |
|            | <u>П</u> апка:                                                                  | \\10.0.1\vpn\Ыссык-Кулы                                                |  |  |  |  |  |
|            |                                                                                 | Восстанавливать при входе в систему                                    |  |  |  |  |  |
|            |                                                                                 | Использовать другие учетные данные                                     |  |  |  |  |  |
|            |                                                                                 | Подключение к сайту, на котором можно хранить документы и изображения. |  |  |  |  |  |
|            |                                                                                 |                                                                        |  |  |  |  |  |
|            |                                                                                 |                                                                        |  |  |  |  |  |
|            |                                                                                 | [отово Отмена                                                          |  |  |  |  |  |

После нажатия кнопки ГОТОВО сетевой диск будет добавлен в Windows и появится в списке дисков в окне Компьютер

| 🚛 Компьютер                                                                                                    |                                                                                                    |   |  | _ |   |  |
|----------------------------------------------------------------------------------------------------|----------------------------------------------------------------------------------------------------|---|--|---|---|--|
| 🚱 🕞 - 📜 • Компьютер • 🔹 😰 Поиск: Компьютер                                                                                                    |                                                                                                    |   |  |   |   |  |
| Упорядочить 🔻 Свойств                                                                                                    | а системы Удалить или изменить программу Подключить сетевой диск. Открыть панель управления                                                                                                    | a |  | - | 0 |  |
| <ul> <li>Избранное</li> <li>Загрузки</li> <li>Недавние честа</li> <li>Рабочий стол</li> <li>Библиотеки</li> <li>Библиотеки</li> <li>Бидео</li> <li>Документы</li> <li>Изображения</li> <li>Музыка</li> <li>Покальный диск (С!)</li> <li>Докальный диск (С!)</li> <li>Бюбак-Куль (\(10.0.0))</li> <li>Сеть</li> </ul> | Жесткие диски(2)     Локальный дисс (С:)     Локальный дисс (С:)     Локальный дисс (D:)     Локальный дисс (D:)     Лок |   |  |   |   |  |
| SERVER_2 Pa6ovaa rpynna: WORKGROUP Панять: 8,00 ГБ<br>Процессор: Intel(R) Xeon(R) CPU E5                                                                                                    |                                                                                                    |   |  |   |   |  |

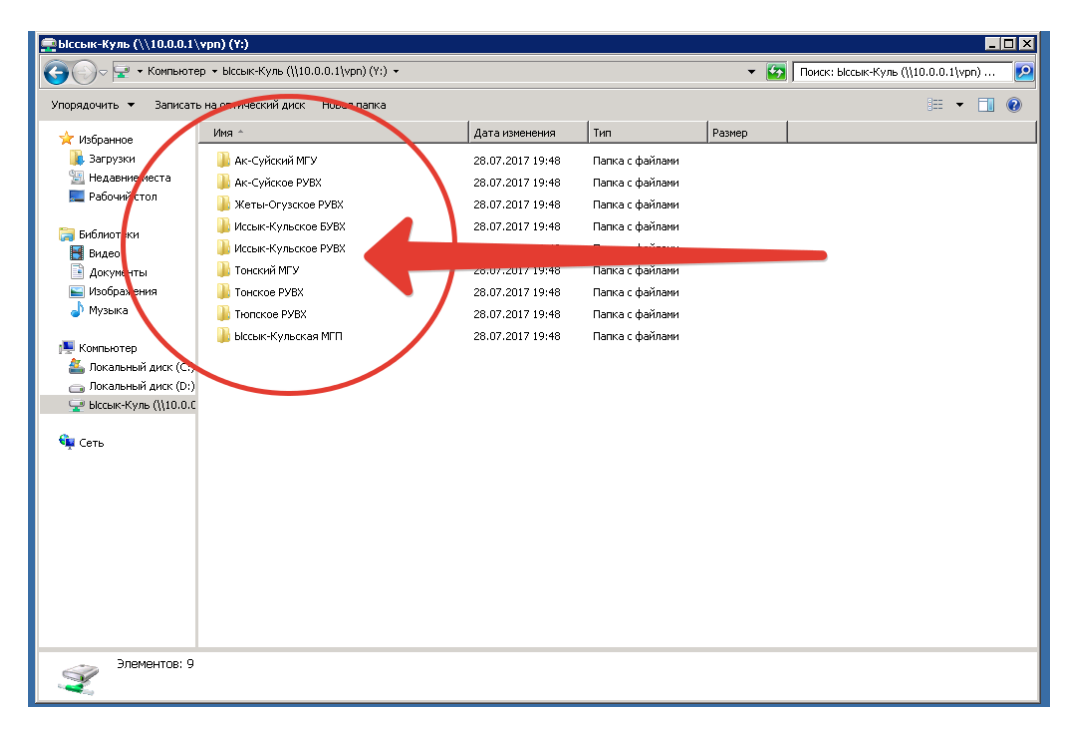

Внимание! Модем-роутер для VPN всегда должен быть включен!

Составил специалист по LAN/IT

Т. Иманалиев

#### Координатор ИСВ